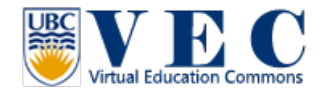

## Tutorial #1. Create an UBC VEC account

1. <u>http://blogs.ubc.ca/educationalvirtualworld/</u> in this website, please click "Register" or "Create a VEC Account" to start.

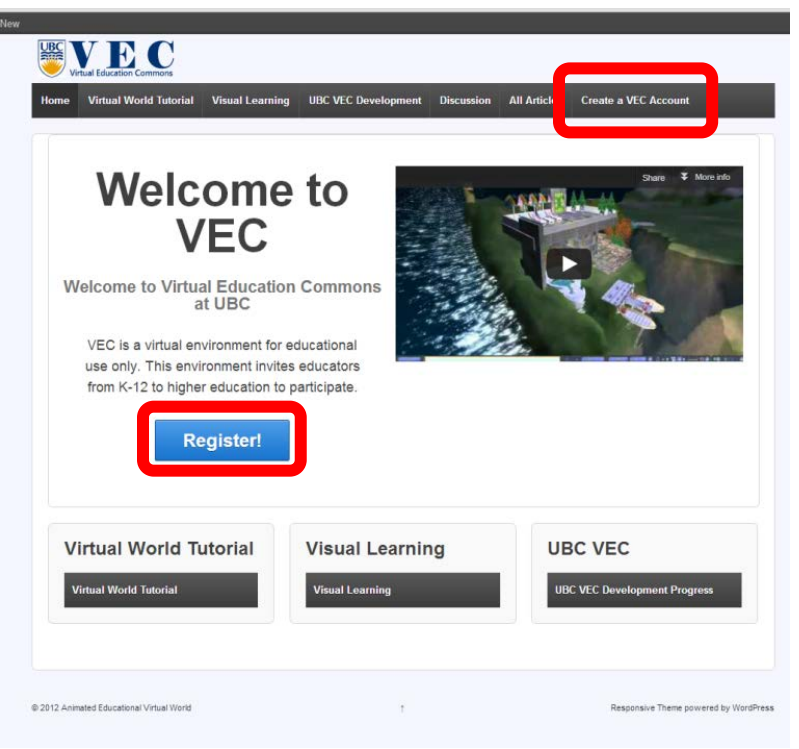

Type in your "virtual world" First Name, Last Name (It doesn't need to be your real name) and password. For avoiding spammer, please use your affiliation email address.
 <u>Please remember your password</u>. (Currently, this system does not have the function to retrieve your password. If you forget your password, you lose your avatar and all the rights to the object you built by that object.)

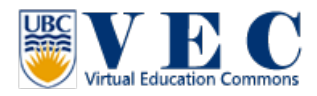

| Last Name: (*) Email: Password: (*) Retype password: (*) Type of avatar: © Female Male Net | CREATE ACCOUNT |
|--------------------------------------------------------------------------------------------|----------------|
| By click on "Create", you agree to <u>UBC- VEC Terms of Service</u> .                      |                |

3. There are 3 kinds of default avatars: female, male, and neutral. You can change your avatar after you log in to VEC at any time.

|           | Virtual Education Commons                                                                                                    |
|-----------|----------------------------------------------------------------------------------------------------|
|           | Create new account         Instrument         Instrument |
| NO O STAT | Web design © Crista Lopes and Marck 2010. Distributed under <u>Creativ</u>                                                                                                    |

4. Before you click on "create", please do review the term of service at http://blogs.ubc.ca/educationalvirtualworld/2012/11/08/ubc-vec-terms-of-service/

By click on "Create", you agree to UBC- VEC Terms of Service.

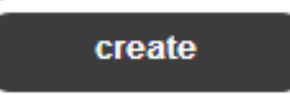

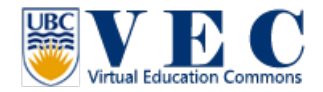

5. After you click on create your avatar, you will see "Your account awaits administrator approval". You will receive an email from VEC regarding to your account approval in 24 hours.

| Your account awaits administrator approval. |                |
|---------------------------------------------|----------------|
|                                             | Main menu      |
|                                             | HOME           |
|                                             | CREATE ACCOUNT |
|                                             |                |
|                                             | Login          |
|                                             | EIDST NAME     |
|                                             |                |
|                                             | LAST NAME      |
|                                             |                |
|                                             | login          |
|                                             |                |
|                                             |                |
|                                             |                |
|                                             |                |
|                                             |                |

6. For the next step, please look the **<u>Tutorial #2. VEC virtual world browser setup</u>**